### **Arbitrary Function Generator**

AFG-2225

Quick Start Guide GW INSTEK PART NO. 82AF-22250M01

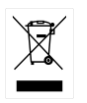

ISO-9001 CERTIFIED MANUFACTURER

G≝INSTEK

This manual contains proprietary information, which is protected by copyright. All rights are reserved. No part of this manual may be photocopied, reproduced or translated to another language without prior written consent of Good Will Corporation.

The information in this manual was correct at the time of printing. However, Good Will continues to improve its products and therefore reserves the right to change the specifications, equipment, and maintenance procedures at any time without notice.

Good Will Instrument Co., Ltd. No. 7-1, Jhongsing Rd., Tucheng Dist., New Taipei City 236, Taiwan.

## **Table of Contents**

| SAFETY INSTRUCTIONS               | 2  |
|-----------------------------------|----|
| GETTING STARTED                   | 7  |
| Main Features                     | 7  |
| Panel Overview                    | 9  |
| Setting Up the function Generator | 15 |
| QUICK REFERENCE                   |    |
| How to use the Digital Inputs     | 19 |
| How to use the Help Menu          | 21 |
| Selecting a Waveform              | 23 |
| Modulation                        | 25 |
| Sweep                             |    |
| Burst                             |    |
| ARB                               |    |
| Utility Menu                      |    |
| Frequency Counter                 |    |
| Coupling                          |    |
| Menu Tree                         | 40 |
| Default Settings                  |    |
| AFG-2225 Specifications           |    |
| EC Declaration of Conformity      | 54 |

# **SAFETY INSTRUCTIONS**

This chapter contains important safety instructions that should be followed when operating and storing the function generator. Read the following before any operation to ensure your safety and to keep the function generator in the best condition.

### Safety Symbols

These safety symbols may appear in this manual or on the instrument.

|          | Warning: Identifies conditions or practices that could result in injury or loss of life.                                                 |
|----------|----------------------------------------------------------------------------------------------------|
|          | Caution: Identifies conditions or practices that<br>could result in damage to the function generator or<br>to other objects or property. |
| <u>À</u> | DANGER High Voltage                                                                                                    |
| <u>(</u> | Attention: Refer to the Manual                                                                                                    |
|          | Protective Conductor Terminal                                                                                                    |
| <u>_</u> | Earth (Ground) Terminal                                                                                                    |
| <u></u>  | DANGER Hot Surface                                                                                                    |

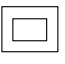

Double Insulated

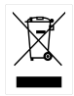

Do not dispose electronic equipment as unsorted municipal waste. Please use a separate collection facility or contact the supplier from which this instrument was purchased.

### Safety Guidelines

| General<br>Guideline<br>CAUTION | • Do not place heavy objects on the instrument.                                                                                                    |  |  |
|---------------------------------|----------------------------------------------------------------------------------------------------|--|--|
|                                 | • Do not place flammable objects on the instrument.                                                                                                    |  |  |
|                                 | <ul> <li>Avoid severe impact or rough handling that<br/>may damage the function generator.</li> </ul>                                                  |  |  |
|                                 | • Avoid discharges of static electricity on or near the function generator.                                                                            |  |  |
|                                 | • Use only mating connectors, not bare wires, for the terminals.                                                                                       |  |  |
|                                 | • The instrument should only be disassembled by a qualified technician.                                                                                |  |  |
|                                 | (Measurement categories) EN 61010-1:2010 specifies the measurement categories and their requirements as follows. The AFG-2225 falls under category II. |  |  |
|                                 | • Measurement category IV is for measurement performed at the source of a low-voltage installation.                                                    |  |  |
|                                 | <ul> <li>Measurement category III is for measurement performed in a<br/>building installation.</li> </ul>                                              |  |  |
|                                 | <ul> <li>Measurement category II is for measurement performed on<br/>circuits directly connected to a low voltage installation.</li> </ul>             |  |  |
|                                 | <ul> <li>Measurement category I is for measurements performed on<br/>circuits not directly connected to Mains.</li> </ul>                              |  |  |
| Power Supply                    | • AC Input voltage: 100 ~ 240V AC, 50 ~ 60Hz.                                                                                                    |  |  |
|                                 | • Connect the protective grounding conductor of the AC power cord to an earth ground to prevent electric shock.                                        |  |  |
|                                 |                                                                                                    |  |  |

| Fuse                                  | • | Fuse type: F1A/250V.                                                                                                    |  |  |
|---------------------------------------|---|----------------------------------------------------------------------------------------------------|--|--|
|                                       | • | Only qualified technicians should replace the fuse.                                                                                   |  |  |
|                                       | • | To ensure fire protection, replace the fuse only with the specified type and rating.                                                  |  |  |
|                                       | • | Disconnect the power cord and all test leads before replacing the fuse.                                                               |  |  |
|                                       | • | Make sure the cause of fuse blowout is fixed before replacing the fuse.                                                               |  |  |
| Cleaning the<br>function<br>generator | • | Disconnect the power cord before cleaning the function generator.                                                                     |  |  |
|                                       | • | Use a soft cloth dampened in a solution of mild<br>detergent and water. Do not spray any liquid<br>into the function generator.       |  |  |
|                                       | • | Do not use chemicals containing harsh products such as benzene, toluene, xylene, and acetone.                                         |  |  |
| Operation<br>Environment              | • | Location: Indoor, no direct sunlight, dust free,<br>almost non-conductive pollution (Note below)<br>and avoid strong magnetic fields. |  |  |
|                                       | • | Relative Humidity: < 80%                                                                                                    |  |  |
|                                       | • | Altitude: < 2000m                                                                                                    |  |  |
|                                       | • | Temperature: 0°C to 40°C                                                                                                    |  |  |

| G≝INSTEK |
|----------|
|----------|

|             | <ul><li>(Pollution Degree) EN 61010-1:2010 specifies pollution degrees and their requirements as follows. The function generator falls under degree 2.</li><li>Pollution refers to "addition of foreign matter, solid, liquid, or gaseous (ionized gases), that may produce a reduction of dielectric strength or surface resistivity".</li></ul>                                    |  |  |
|-------------|----------------------------------------------------------------------------------------------------|--|--|
|             |                                                                                                    |  |  |
|             | <ul> <li>Pollution degree 1: No pollution or only dry, non-conductive<br/>pollution occurs. The pollution has no influence.</li> </ul>                                                                                                    |  |  |
|             | <ul> <li>Pollution degree 2: Normally only non-conductive pollution<br/>occurs. Occasionally, however, a temporary conductivity caused<br/>by condensation must be expected.</li> </ul>                                                                                                    |  |  |
|             | <ul> <li>Pollution degree 3: Conductive pollution occurs, or dry,<br/>non-conductive pollution occurs which becomes conductive due<br/>to condensation which is expected. In such conditions,<br/>equipment is normally protected against exposure to direct<br/>sunlight, precipitation, and full wind pressure, but neither<br/>temperature nor humidity is controlled.</li> </ul> |  |  |
| Storage     | Location: Indoor                                                                                                    |  |  |
| environment | • Relative Humidity: < 70%                                                                                                    |  |  |
|             | • Temperature: -10°C to 70°C                                                                                                    |  |  |
| Disposal    | Do not dispose this instrument as unsorted<br>municipal waste. Please use a separate collection<br>facility or contact the supplier from which this<br>instrument was purchased. Please make sure<br>discarded electrical waste is properly recycled to<br>reduce environmental impact.                                                                                              |  |  |

### Power cord for the United Kingdom

When using the function generator in the United Kingdom, make sure the power cord meets the following safety instructions.

NOTE: This lead/appliance must only be wired by competent persons WARNING: THIS APPLIANCE MUST BE EARTHED IMPORTANT: The wires in this lead are coloured in accordance with the following code: Green/Yellow: Earth Blue: Neutral Brown: Live (Phase) As the colours of the wires in main leads may not correspond with the coloured marking identified in your plug/appliance, proceed as follows:

The wire which is coloured Green & Yellow must be connected to the Earth terminal marked with either the letter E, the earth symbol  $\bigoplus$  or coloured Green/Green & Yellow.

The wire which is coloured Blue must be connected to the terminal which is marked with the letter N or coloured Blue or Black.

The wire which is coloured Brown must be connected to the terminal marked with the letter L or P or coloured Brown or Red.

If in doubt, consult the instructions provided with the equipment or contact the supplier.

This cable/appliance should be protected by a suitably rated and approved HBC mains fuse: refer to the rating information on the equipment and/or user instructions for details. As a guide, a cable of 0.75mm<sup>2</sup> should be protected by a 3A or 5A fuse. Larger conductors would normally require 13A types, depending on the connection method used.

Any exposed wiring from a cable, plug or connection that is engaged in a live socket is extremely hazardous. If a cable or plug is deemed hazardous, turn off the mains power and remove the cable, any fuses and fuse assemblies. All hazardous wiring must be immediately destroyed and replaced in accordance to the above standard.

## **G**ETTING STARTED

The Getting started chapter introduces the function generator's main features, appearance, set up procedure and power-up.

### Main Features

| Model       | Bandwidth                                                                      |  |  |
|-------------|--------------------------------------------------------------------------------|--|--|
| AFG-2225    | 25MHz                                                                          |  |  |
| Performance | DDS function generator series                                                  |  |  |
|             | <ul> <li>1µHz high frequency resolution maintained at full range</li> </ul>    |  |  |
|             | • 20ppm frequency stability                                                    |  |  |
|             | Arbitrary waveform capability                                                  |  |  |
|             | • 120 MSa/S sample rate                                                        |  |  |
|             | • 60 MSa/S repetition rate                                                     |  |  |
|             | • 4k point waveform length                                                     |  |  |
|             | • 10 groups of 4k waveform memories                                            |  |  |
|             | • True waveform output to display                                              |  |  |
|             | User defined output section                                                    |  |  |
|             | DWR (Direction Waveform Reconstruction)                                        |  |  |
|             | • Waveform editing via PC.                                                     |  |  |
| Features    | <ul> <li>Sine, Square, Ramp, Pulse, Noise, standard waveforms</li> </ul>       |  |  |
|             | <ul> <li>Internal and external LIN/LOG sweep with<br/>marker output</li> </ul> |  |  |
|             | • Int/Ext AM, FM, PM, FSK, SUM modulation                                      |  |  |

|           | <ul> <li>Burst function with internal and external<br/>triggers without marker output</li> </ul> |  |
|-----------|--------------------------------------------------------------------------------------------------|--|
|           | Store/recall 10 groups of setting memories                                                       |  |
|           | Output overload protection                                                                       |  |
| Interface | • USB interface as standard                                                                      |  |
|           | • 3.5" color TFT LCD (320× 240) graphical user interface.                                        |  |
|           | <ul> <li>AWES (Arbitrary Waveform Editing Software)<br/>PC software</li> </ul>                   |  |

### Panel Overview

### Front Panel

| LCD Display            | Function keys, So | croll Wheel Arrow keys                                                            |
|------------------------|-------------------|-----------------------------------------------------------------------------------|
|                        | Return key        | Output<br>Terminals                                                               |
| GEINSTEK AF            | umber pad Ope     | Channel<br>Channel<br>Channel<br>Select key<br>Power<br>switch                    |
| LCD Display            | TFT color disp    | olay, 320 x 240 resolution.                                                       |
| Function Keys<br>F1~F5 | F1                | Activates functions which appear<br>on the right-hand side of the LCD<br>display. |
| Return Key             | Return            | Goes back to the previous menu level.                                             |
| Operation Keys         | Waveform          | The waveform key is used to select a type of waveform.                            |
|                        | FREQ/Rate         | The FREQ/Rate key is used to set the frequency or sample rate.                    |
|                        | AMP               | AMPL sets the waveform amplitude.                                                 |
|                        | DC Offset         | Sets the DC offset.                                                               |

|                       | UTIL                  | The UTIL key is used to access the<br>save and recall options, update and<br>view the firmware version, access<br>the calibration options, dual<br>channel settings and frequency<br>meter. |
|-----------------------|-----------------------|----------------------------------------------------------------------------------------------------|
|                       | ARB                   | ARB is used to set the arbitrary waveform parameters.                                                                                                    |
|                       | MOD<br>Sweep<br>Burst | The MOD, Sweep and Burst keys<br>are used to set the modulation,<br>sweep and burst settings and<br>parameters.                                                                             |
| Preset Key            | Preset                | The preset key is used to recall a preset state.                                                                                                    |
| Output Key            | OUTPUT                | The Output key is used to turn on or off the waveform output.                                                                                                    |
| Channel Select<br>Key | CH1/CH2               | The channel select key is used to switch between the two output channels.                                                                                                    |
| Output ports          | OUTPUT                | CH1: Channel 1 output port                                                                                                    |
|                       |                       | CH2: Channel 2 output port                                                                                                    |
|                       |                       |                                                                                                    |
| Power Button          | POWER                 | Turns the power on or off.                                                                                                    |
| Arrow Keys            |                       | Used to select digits when editing parameters.                                                                                                    |

| Scroll Wheel |                                                                                                   | The scroll wheel is used to edit<br>values and parameters.<br>Decrease Increase                                                                           |
|--------------|---------------------------------------------------------------------------------------------------|----------------------------------------------------------------------------------------------------|
| Keypad       | (7)     (8)     (9)       (4)     (5)     (6)       (1)     (2)     (3)       (0)     (5)     (7) | The digital keypad is used to enter<br>values and parameters. The keypad<br>is often used in conjunction with<br>the selection keys and variable<br>knob. |

### Rear Panel

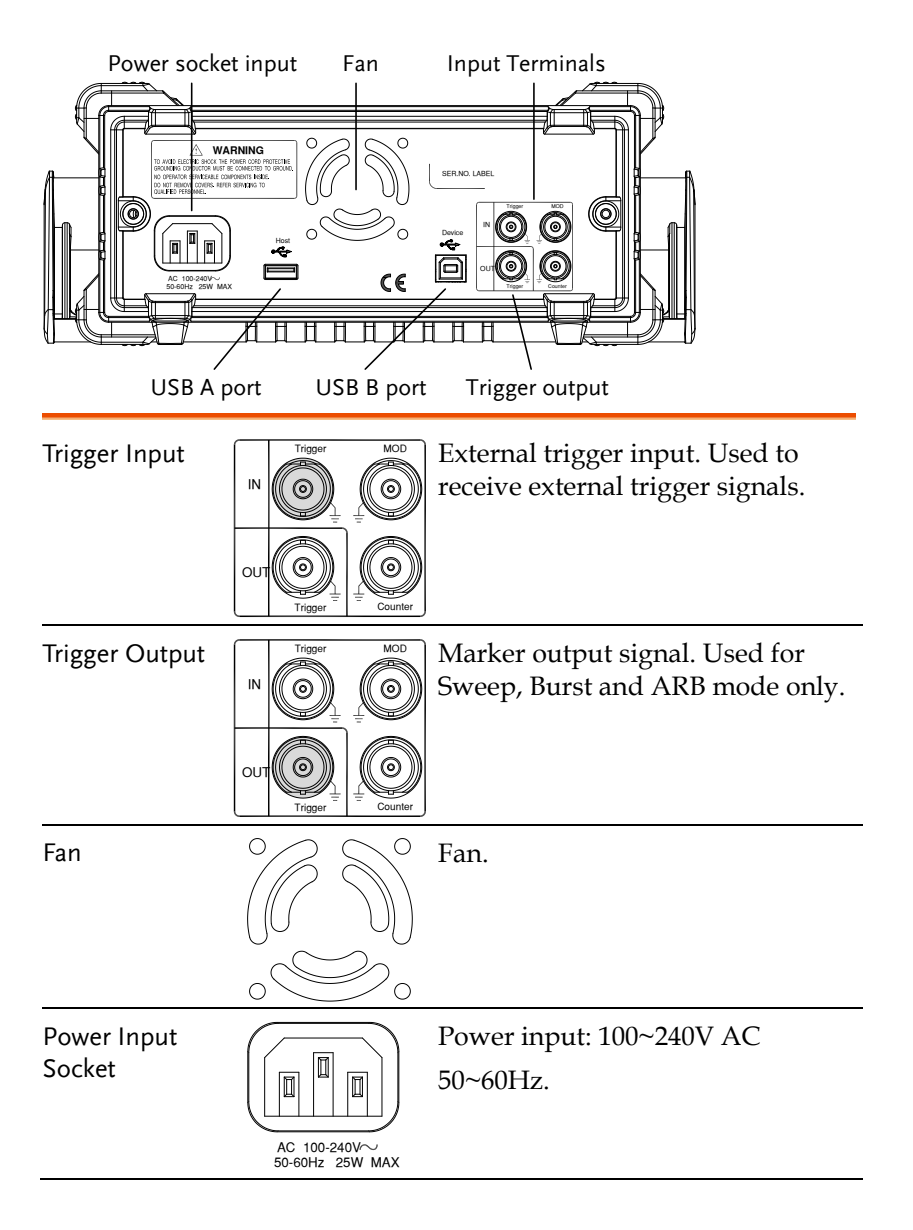

### **GWINSTEK**

| USB Host      | Host        | USB A Host port.                                                                                     |
|---------------|-------------|----------------------------------------------------------------------------------------------------|
| USB B Port    | Device<br>• | The type-B USB connector is used<br>to connect the function generator<br>to a PC for remote control. |
| Counter Input |             | Frequency counter input.                                                                             |
| MOD Input     |             | Modulation input terminal.                                                                           |

### Display

| Status Tabs          | CH1 OFF 50 Ω                                                              | CH2IOFFI50 Q                                                                                                    | Sine                   | ו                 |
|----------------------|---------------------------------------------------------------------------|----------------------------------------------------------------------------------------------------|------------------------|-------------------|
| Parameter<br>Windows | FREQ: 1.000000 kHz<br>AMPL: 3.000 VPP<br>Offset: 0.00 VDC<br>Phase: 0.0 ° | FREQ:         1.000000 kHz           AMPL:         3.000         VPP           Offset:         0.00         VDC           Phase:         0.0 ° | Square                 |                   |
| Waveform<br>Display  |                                                                           |                                                                                                    | Pulse<br>Ramp<br>Noise | Soft Menu<br>Keys |

| Parameter<br>Windows | The Parameter display and edit window.                                              |  |  |
|----------------------|-------------------------------------------------------------------------------------|--|--|
| Status Tabs          | Displays the current channel and setting status.                                    |  |  |
| Waveform Display     | Used to display the waveform                                                        |  |  |
| Soft Menu Keys       | The function keys (F1~F5) beside the Soft Menu<br>keys correspond to the soft keys. |  |  |

### Setting Up the function Generator

| Background | This section describes how adjust the handle and |
|------------|--------------------------------------------------|
|            | power up the function generator.                 |

Adjusting the Handle Pull out the handle sideways and rotate it.

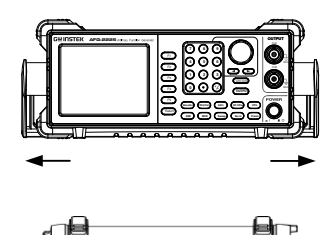

Place the AFG-2225 horizontally,

Or tilt the stand.

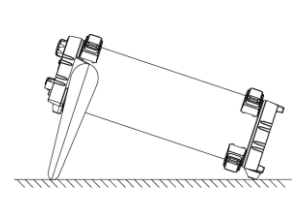

Place the handle vertically to hand carry.

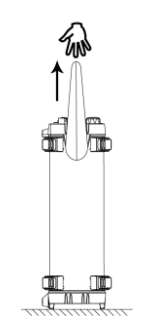

- Power Up 1. Connect the power cord to the socket on the rear panel.
  - 2. Turn on the power switch on the front panel.

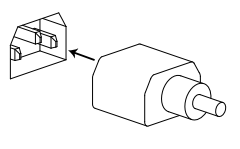

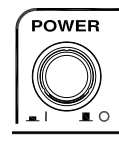

3. When the power switch is turned on the screen displays the loading screen.

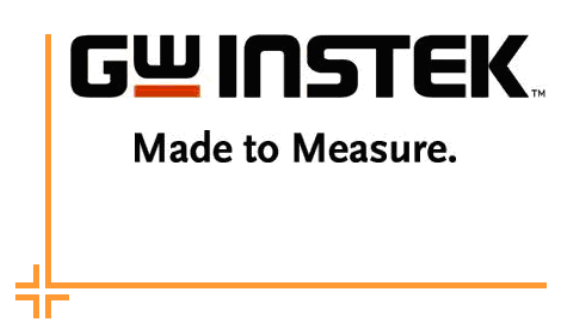

The function generator is now ready to be used.

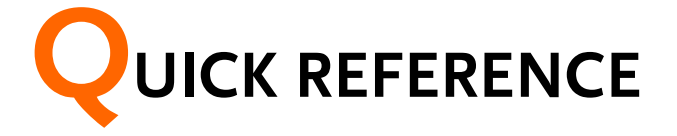

This chapter describes the operation shortcuts, built-in help and factory default settings. This chapter is to be used as a quick reference, for detailed explanations on parameters, settings and limitations, please see the user manual.

| How to use the  | Digital Inputs                        | 19 |
|-----------------|---------------------------------------|----|
| How to use the  | Help Menu                             | 21 |
| Selecting a Way | veform                                | 23 |
| 0               | Square Wave                           | 23 |
|                 | Ramp Wave                             | 23 |
|                 | Sine Wave                             | 24 |
| Modulation      |                                       | 25 |
|                 | AM                                    | 25 |
|                 | FM                                    | 26 |
|                 | FSK Modulation                        | 27 |
|                 | PM Modulation                         | 28 |
|                 | SUM Modulation                        | 29 |
| Sweep           |                                       | 30 |
| Burst           |                                       | 31 |
| ARB             |                                       | 33 |
|                 | ARB–Add Built-In Waveform             |    |
|                 | ARB- Add Point                        | 33 |
|                 | ARB- Add Line                         | 34 |
|                 | ARB- Output Section                   | 34 |
| Utility Menu    | · · · · · · · · · · · · · · · · · · · | 36 |
| ,               | Save                                  | 36 |
|                 | Recall                                | 36 |
|                 | Frequency Counter                     | 37 |
|                 | Frequency Coupling                    | 38 |
|                 | Amplitude Coupling                    | 38 |
|                 | Tracking                              | 39 |
| Menu Tree       |                                       | 40 |
|                 | Waveform                              | 40 |

| 45 |
|----|
| 45 |
|    |
|    |
|    |
|    |
| 48 |
| 50 |
| 54 |
|    |

### How to use the Digital Inputs

- Background The AFG-2225 has three main types of digital inputs: the number pad, arrow keys and scroll wheel. The following instructions will show you how to use the digital inputs to edit parameters.
  - To select a menu item, press the corresponding function keys below (F1~F5). For example the function key F1 corresponds to the Soft key "Sine".

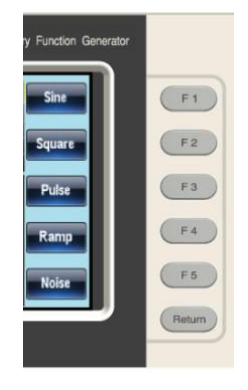

- cursor to the digit that needs to be edited. CH1 ON 50Ω FREQ: 1.000000kHz AMPL: 3.00Vpp Offset: 0.00Vdc

0.0°

3. Use the scroll wheel to edit the parameter. Clockwise increases the value, counter clockwise decreases the value.

Phase:

2. To edit a digital value, use the selector key to move the

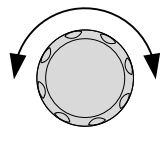

4. Alternatively, the number pad can be used to set the value of a highlighted parameter.

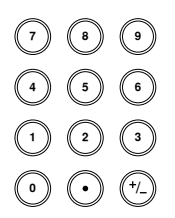

### How to use the Help Menu

| Background | Every key and function has a detailed description in the help menu.                                                                     |                                                       |  |
|------------|----------------------------------------------------------------------------------------------------|-------------------------------------------------------|--|
|            | 1. Press UTIL.                                                                                                    | UTIL                                                  |  |
|            | 2. Press System (F                                                                                                    | 3). System F3                                         |  |
|            | 3. Press Help (F2).                                                                                                    | Heip F2                                               |  |
|            | 1.Keypad         2.Create Aribitrary         3.Modulation Function         4.Sweep Function         5.Burst Function         6.DSO Link | Waveform<br>tion                                      |  |
|            | navigate to a hel<br>Select to choose t                                                                                                 | p item. Press V V                                     |  |
|            | Keypad                                                                                                    | Provides help on any front panel key that is pressed. |  |
|            | Create Arbitrary<br>Waveform                                                                                                    | Provides help on creating arbitrary waveforms.        |  |
|            | Modulation<br>Function                                                                                                    | Explains how to create<br>Modulated waveforms.        |  |
|            | Sweep Function                                                                                                    | Provides help on the Sweep function.                  |  |
|            |                                                                                                    | 21                                                    |  |

| Burst Function | Provides help on the Burst function. |  |
|----------------|--------------------------------------|--|
| DSO Link       | Provides help on DSO link.           |  |

5. For example, select item 4 to see help on the sweep function.

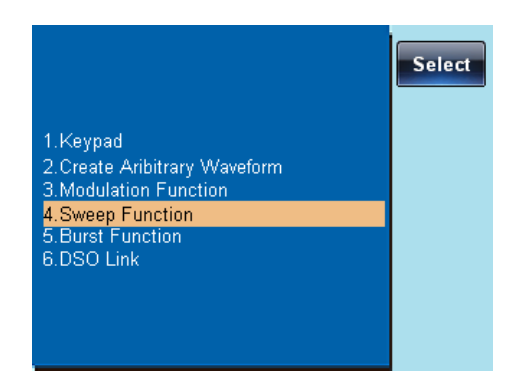

6. Use the scroll wheel to navigate the help information.

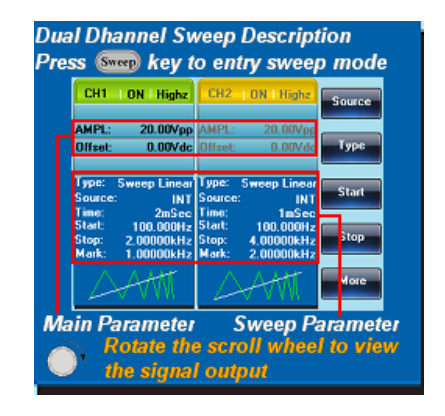

7. Press Return to return to the Return previous menu.

### Selecting a Waveform

### Square Wave

Example: Square wave, 3Vpp, 75% duty cycle, 1kHz.

| Output:    | 1. Prosel    | ess Waveform and<br>lect Square (F2). | Waveform          |
|------------|--------------|---------------------------------------|-------------------|
|            | 2. Pr<br>+ 9 | ess Duty (F1), 7 + 5<br>%(F2).        | Duty 7 5 %        |
| Input: N/A | 3. Pro<br>kF | ess Freq/Rate, 1 +<br>Iz (F4).        | (FREQ.Rate) 1 KHz |
|            | 4. Proby     | ess AMPL followed<br>, 3 + VPP (F5).  | AMPL 3 VPP        |
|            | 5. Pr        | ess the Output key.                   | OUTPUT            |

#### Ramp Wave

Example: Ramp Wave, 5Vpp, 10kHz, 50% Symmetry

|            | 1. | Press the Waveform<br>key, and select Ramp<br>(F4).  | Waveform                |
|------------|----|------------------------------------------------------|-------------------------|
|            | 2. | Press SYM(F1), 5 + 0<br>+%(F2).                      | SYM 5 0 %               |
| Input: N/A | 3. | Press the Freq/Rate<br>key then 1 + 0 + kHz<br>(F4). | (FREQ/Rate) (1) (0) KHZ |

5

VPP

- 4. Press the AMPL key then 5 +VPP (F5).
  - 5. Press the Output key. (OUTPUT)

#### Sine Wave

Example: Sine Wave, 10Vpp,100kHz

| Output:    | 1. | Press the Waveform<br>key and select Sine<br>(F1).              | Waveform Sine       |
|------------|----|-----------------------------------------------------------------|---------------------|
| Input: N/A | 2. | Press the Freq/Rate<br>key, followed by 1 + 0<br>+0 + kHz (F4). | (REQRate) 1 0 0 kHz |
|            | 3. | Press the AMPL key,<br>followed by 1 + 0<br>+VPP (F5).          |                     |
|            | 4. | Press the output key.                                           | OUTPUT              |

### Modulation

#### AM

Example: AM modulation. 100Hz modulating square wave. 1kHz Sine wave carrier. 80% modulation depth.

| Output:    | 1. | Press the MOD key<br>and select AM (F1).                          | MOD AM                 |
|------------|----|-------------------------------------------------------------------|------------------------|
|            | 2. | Press Waveform and select Sine (F1).                              | Waveform               |
| Input: N/A | 3. | Press the Freq/Rate<br>key, followed by 1 +<br>kHz (F4).          | FREQRate 1 KHz         |
|            | 4. | Press the MOD key,<br>select AM (F1), Shape<br>(F4), Square (F2). | MOD AM Shape<br>Square |
|            | 5. | Press the MOD key,<br>select AM (F1), AM<br>Freq (F3).            | MOD AM AM Freq         |
|            | 6. | Press 1 + 0 + 0 + Hz<br>(F2).                                     | 1 0 0 Hz               |
|            | 7. | Press the MOD key,<br>select AM (F1), Depth<br>(F2).              | MOD AM Depth           |
|            | 8. | Press 8 + 0 + % (F1).                                             | 8 0 %                  |
|            | 9. | Press MOD, AM (F1),<br>Source (F1), INT (F1).                     | MOD AM Source          |

10. Press the output key. **OUTPUT** 

#### FM

Example: FM modulation. 100Hz modulating square wave. 1kHz Sine wave carrier. 100 Hz frequency deviation. Internal Source.

| Output:    | 1. | Press the MOD key<br>and select FM (F2).                          | MOD FM                 |
|------------|----|-------------------------------------------------------------------|------------------------|
|            | 2. | Press Waveform and select Sine (F1).                              | Waveform               |
| Input: N/A | 3. | Press the Freq/Rate<br>key, followed by 1 +<br>kHz (F4).          | FREQ.Rate              |
|            | 4. | Press the MOD key,<br>select FM (F2), Shape<br>(F4), Square (F2). | MOD FM Shape<br>Square |
|            | 5. | Press the MOD key,<br>select FM (F2), FM<br>Freq (F3).            | MOD FM FM Freq         |
|            | 6. | Press 1 + 0 + 0 + Hz<br>(F2).                                     |                        |
|            | 7. | Press the MOD key,<br>select FM (F2), Freq<br>Dev (F2).           | MOD FM Freq Dev        |
|            | 8. | Press 1 + 0 + 0 + Hz<br>(F3).                                     |                        |

9. Press MOD, FM (F2), Source (F1), INT (F1).

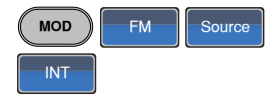

10. Press the Output key. (OUTPUT)

### **FSK Modulation**

Example: FSK modulation. 100Hz Hop frequency. 1kHz Carrier wave. Sine wave. 10 Hz Rate. Internal Source.

| Output:    | 1. | Press the MOD key<br>and select FSK (F3).                | MOD FSK           |
|------------|----|----------------------------------------------------------|-------------------|
|            | 2. | Press Waveform and select Sine (F1).                     | Waveform          |
| Input: N/A | 3. | Press the Freq/Rate<br>key, followed by 1 +<br>kHz (F4). | (FREQ Rate) 1 KHz |
|            | 4. | Press the MOD key,<br>select FSK (F3), FSK<br>Rate (F3). | MOD FSK FSK Rate  |
|            | 5. | Press 1 + 0 + Hz (F2).                                   | 1 0 Hz            |
|            | 6. | Press the MOD key,<br>select FSK (F3), Hop<br>Freq (F2). | MOD FSK Hop Freq  |
|            | 7. | Press 1 + 0 + 0 + Hz<br>(F3).                            |                   |

8. Press MOD, FSK (F3), MOD FSK Source
Source (F1), INT (F1).
9. Press the output key. OUTPUT

### **PM Modulation**

Example: PM modulation. 800Hz sinusoidal carrier wave. 15 kHz modulating sine wave. 50° phase deviation. Internal Source.

| Output:    | 1. | Press Waveform and select Sine (F1).                            | Waveform Sine              |
|------------|----|-----------------------------------------------------------------|----------------------------|
|            | 2. | Press the MOD key<br>and select PM (F4).                        | MOD PM                     |
| Input: N/A | 3. | Press the Freq/Rate<br>key, followed by 8 + 0<br>+ 0 + Hz (F3). | (FREO Rate) (8) (0) (0) Hz |
|            | 4. | Press the MOD key,<br>select PM (F4), Shape<br>(F4), Sine (F1). | MoD PM Shape               |
|            | 5. | Press MOD, then<br>PM (F4), PM Freq<br>(F3).                    | MOD PM PM Freq             |
|            | 6. | Press 1 + 5 + kHz<br>(F3).                                      | 1 s kHz                    |
|            | 7. | Press MOD, PM (F4),<br>PM Dev (F2).                             | MOD PM PM Dev              |
|            | 8. | Press 5 + 0 + Degree<br>(F1).                                   | 5 0 Degree                 |

9. Press MOD, PM (F4), Source (F1), INT (F1).
10. Press the Output key. OUTPUT

### SUM Modulation

Example: SUM modulation. 100Hz modulating square wave, 1kHz sinusoidal carrier wave, 50% SUM amplitude, internal source.

|            | 1. | Press the MOD key, then SUM (F5).                           | MOD SUM                 |
|------------|----|-------------------------------------------------------------|-------------------------|
|            | 2. | Press Waveform, and select Sine (F1).                       | Waveform                |
| Input: N/A | 3. | Press Freq/Rate<br>followed by 1 + kHz<br>(F4).             | (FREQRate) 1 kHz        |
|            | 4. | Press the MOD key,<br>SUM (F5), Shape (F4),<br>Square (F2). | MOD SUM Shape<br>Square |
|            | 5. | Press the MOD key<br>and select SUM (F5),<br>SUM Freq (F3). | MOD SUM SUM Freq        |
|            | 6. | Press 1 + 0 + 0 + Hz<br>(F2).                               | 1 0 0 Hz                |
|            | 7. | Press the MOD key<br>and select SUM (F5),<br>SUM Ampl (F2). | MOD SUM SUM Amp         |
|            | 8. | Press 5 + 0 + % (F1).                                       | 5 0 %                   |

SUM

INT

Source

- 9. Press MOD, SUM MOD (F5), Source (F1), INT (F1).
- 10. Press the Output key. (OUTPUT)

### Sweep

Example: Frequency Sweep. Start Frequency 10mHz, Stop frequency 1MHz. Log sweep, 1 second sweep, Marker Frequency 550 Hz, Manual Trigger.

| Output:    | 1. | Press Sweep, Start<br>(F3).                                           | MOD START                        |
|------------|----|-----------------------------------------------------------------------|----------------------------------|
|            | 2. | Press 1 + 0 + mHz<br>(F2).                                            | 1 0 mHz                          |
|            | 3. | Press Sweep, Stop<br>(F4).                                            | Sweep Stop                       |
| Input: N/A | 4. | Press 1 + MHz (F5).                                                   | 1 MHz                            |
|            | 5. | Press Sweep, Type<br>(F2), Log (F2).                                  | Sweep Type Log                   |
|            | 6. | Press Sweep, More<br>(F5), SWP Time (F1).                             | Sweep More SWP Time              |
|            | 7. | Press 1 + SEC (F2).                                                   | 1 SEC                            |
|            | 8. | Press Sweep, More<br>(F5), Marker (F4),<br>ON/OFF (F2), Freq<br>(F1). | Sweep More Marker<br>ON/OFF Freq |

9. Press 5 + 5 + 0 + Hz (F3).
10. Press the Output key.
11. Press Sweep, Source (F1), Manual (F3), Trigger (F1).

### Burst

Example: Burst Mode, N-Cycle (Internally triggered), 1kHz burst frequency, Burst count = 5, 10 ms Burst period, 0° burst phase, Internal trigger, 10 us delay, rising edge trigger out

| Output:    | 1. | Press FREQ/Rate 1<br>kHz (F4).                            | (FREQ.Rate) 1 KHz      |
|------------|----|-----------------------------------------------------------|------------------------|
|            | 2. | Press Burst, N Cycle<br>(F1), Cycles (F1).                | Burst N Cycle Cycles   |
| Input: N/A | 3. | Press 5 + Cyc (F2).                                       | 5 Cyc                  |
|            | 4. | Press Burst, N Cycle<br>(F1), Period (F4).                | Burst N Cycle Period   |
|            | 5. | Press 1 +0 + msec<br>(F2).                                | (1) (1) (mSEC          |
|            | 6. | Press Burst, N Cycle<br>(F1), Phase (F3).                 | Burst N Cycle Phase    |
|            | 7. | Press 0 + Degree (F2).                                    | 0 Degree               |
|            | 8. | Press Burst, N Cycle<br>(F1), TRIG set (F5),<br>INT (F1). | Burst N Cycle TRIG set |

N Cycle

Burst

TRIG set

Rise

- 9. Press Burst, N Cycle (F1), TRIG set (F5), Delay (F4).
- 10. Press 1 + 0 + uSEC (F2).
- Delay

ON/OFF

- 11. Press Burst, N Cycle (F1), TRIG set (F5), TRIG out (F5), ON/OFF (F3), Rise (F1).
- 12. Press the Output key. **OUTPUT**

TRIG out

### ARB

### ARB-Add Built-In Waveform

Example: ARB Mode, Exponential Rise. Start 0, Length 100, Scale 327.

| Output: | 1. | Press ARB, Built in<br>(F3), Wave (F4),<br>Math(F2), use the<br>scroll wheel to select<br>Exporise and then<br>press Select(F5). | ARB Built in Wave<br>Math Select  |
|---------|----|----------------------------------------------------------------------------------------------------|-----------------------------------|
|         | 2. | Press Start (F1), 0 +<br>Enter (F2), Return.                                                                                     | Start 0 Enter                     |
|         | 3. | Press Length (F2),<br>100, Enter (F2),<br>Return.                                                                                | Length (1 (0) (0) Enter<br>Return |
|         | 4. | Press Scale (F3), 327,<br>Enter (F2), Return,<br>Done (F5).                                                                      | Scale 3 2 7 Enter<br>Return Done  |

### ARB- Add Point

Example: ARB Mode, Add point, Address 40, data 300.

Output:

- 1. Press ARB, Edit (F2), Point (F1), Address (F1)
- 2. Press 4 + 0 + Enter (F2), Return

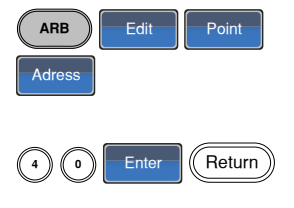

3. Press Data (F2), 3+0+0, Enter (F2).

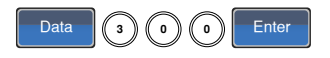

#### ARB- Add Line

Example: ARB Mode, Add line, Address:Data (10:30, 50:100)

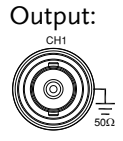

- 1. Press ARB, Edit (F2), Line (F2), Start ADD (F1).
- 2. Press 1 + 0 + Enter (F2), Return.
- 3. Press Start Data (F2), 3 + 0, Enter (F2), Return.
- 4. Press Stop ADD (F3), 5 + 0, Enter (F2), Return.
- 5. Press Stop Data (F4), 1 + 0 + 0, Enter (F2), Return, Done (F5).

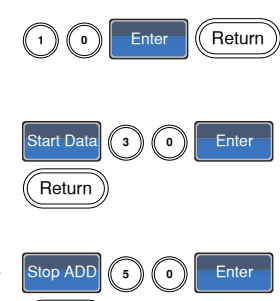

1)(0

Return

0

Done

Edit

Line

ARB

Start ADD

Return

Stop Data

Enter

ARB

**ARB-Output Section** 

Example: ARB Mode, Output ARB Waveform, Start 0, Length 1000.

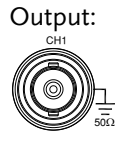

- 1. Press ARB, Output (F4).
- 2. Press Start (F1), 0 + Enter (F2), Return.

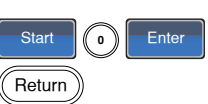

Output

0

3. Press Length (F2), 1 + Length 0 + 0, Enter (F2), Enter Return Return.

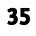

Store

### Utility Menu

#### Save

Example: Save to Memory file #5.

- 1. Press UTIL, Memory (F1), Store (F1).
- 2. Choose a setting using the scroll wheel and press Done (F5).

Recall

Example: Recall Memory file #5.

1. Press UTIL, Memory (F1), Recall (F2).

UTIL Memory Recall

Done

2. Choose a setting using the scroll wheel and press Done (F5).

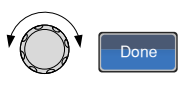

### **Frequency Counter**

### **Frequency Counter**

Example: Turn on the frequency counter. Gate time: 1 second.

Output: N/A

1. Press UTIL, Counter (F5).

Input:

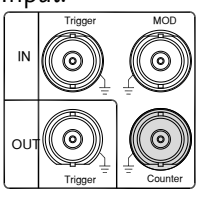

- Press Gate Time (F1), Gate Time and press 1 Sec (F3) to choose a gate time of 1 second.
- 3. Connect the signal of interest to the Frequency counter input on the rear panel.

UTIL

Counter

1 Sec

### Coupling

### **Frequency Coupling**

#### Example: Frequency Coupling

- 1. Press UTIL, Dual Chan (F4) to enter the coupling function.
- 2. Press Freq Cpl (F1) to Freq Cpl select the frequency coupling function.
- 3. Press Offset (F2). The offset is the frequency difference between CH1 and CH2. Use the number keys or scroll wheel to enter the offset.

### Amplitude Coupling

Example: Amplitude Coupling

- 1. Press UTIL, Dual Chan (F4) to enter the coupling function.
- 2. Press Ampl Cpl (F2), ON (F1) to select the amplitude coupling function.

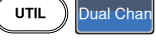

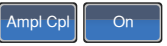

3. Couples the amplitude and offset between both channels. Any changes in amplitude in the current channel are reflected in the other channel.

#### Tracking

Example: Tracking

- 1. Press UTIL, Dual Chan (F4) to enter the coupling function.
- 2. Press Tracking (F3), ON (F2) to turn on the tracking function.
- Tracking On

Dual Char

UTIL

3. When tracking is turned on, parameters such as amplitude and frequency from the current channel are mirrored on the other channel.

### Menu Tree

Conventions Use the menu trees as a handy reference for the function generator functions and properties. The AFG-2225 menu system is arranged in a hierarchical tree. Each hierarchical level can be navigated with the operation or soft menu keys. Pressing the Return key will return you to the previous menu level.

#### Waveform

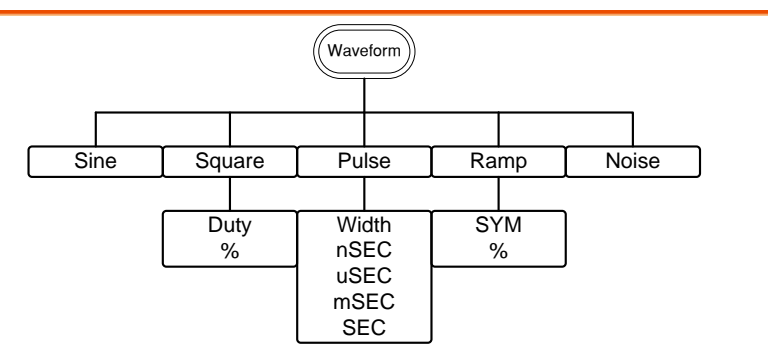

### **ARB-Display**

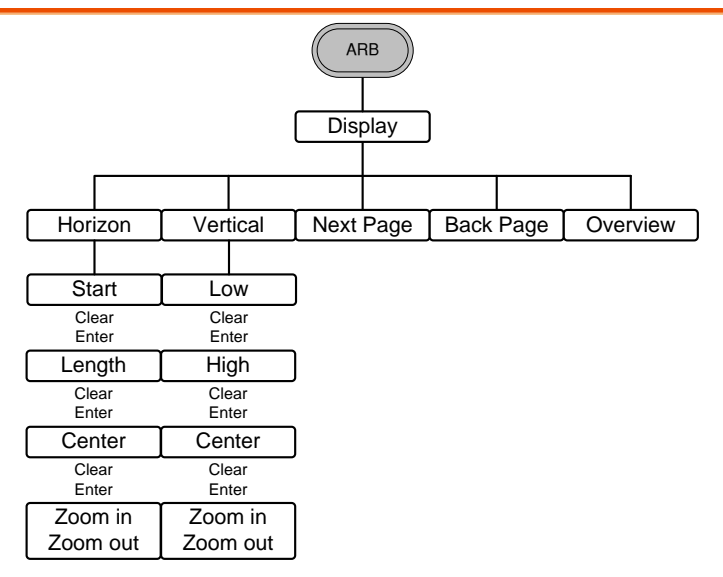

#### ARB-Edit

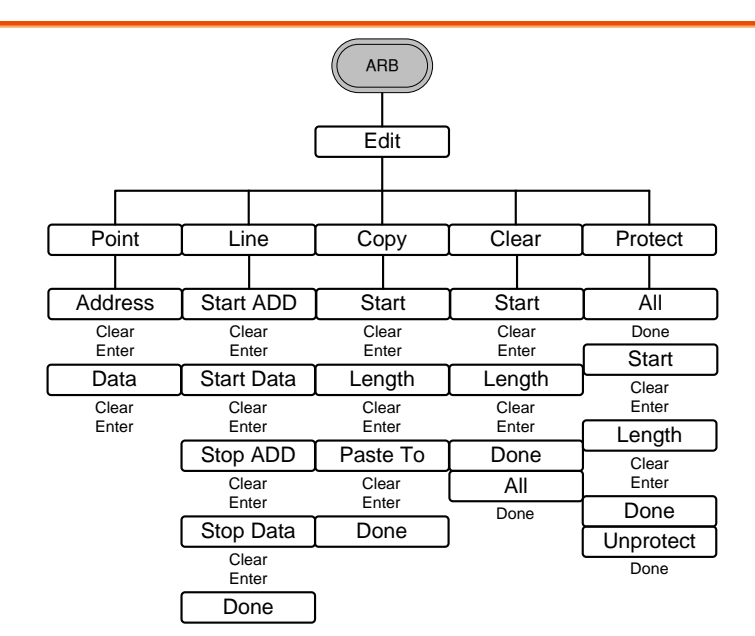

### ARB- Built In

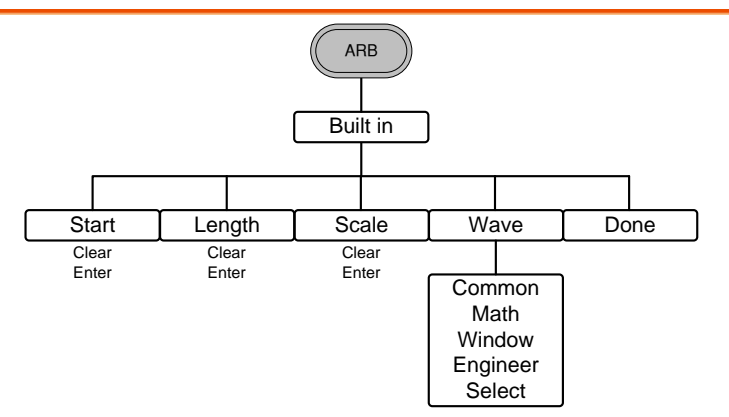

#### **ARB-Save**

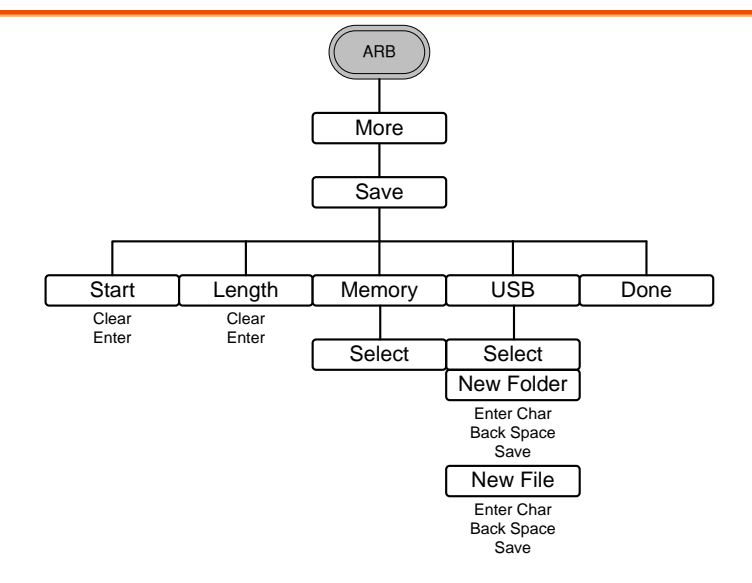

#### ARB-Load

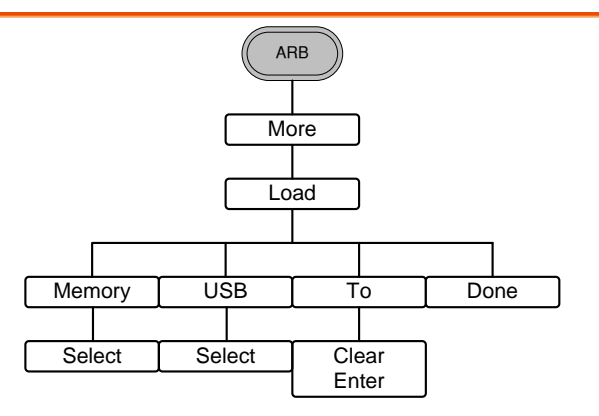

#### **ARB-Output**

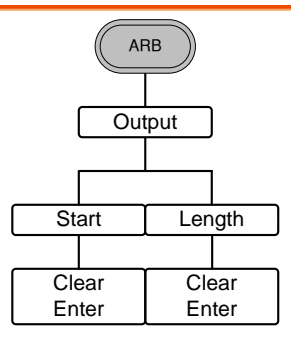

#### MOD

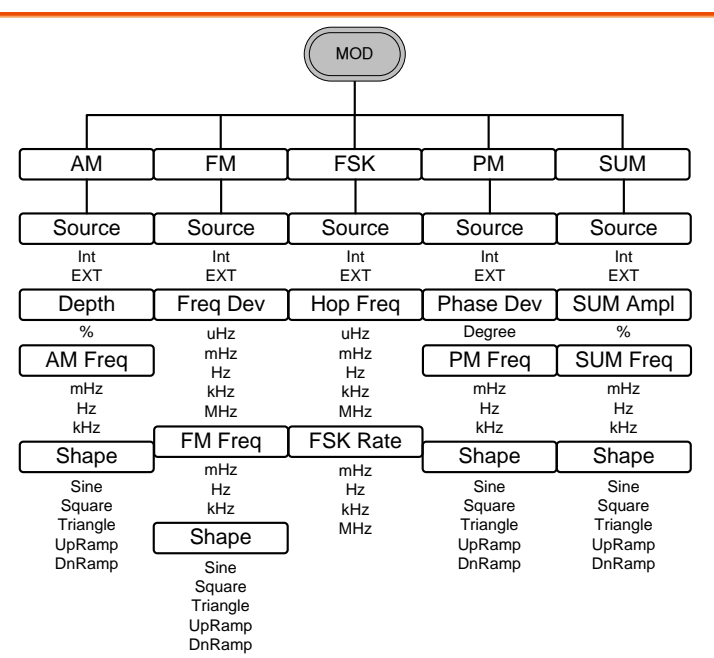

#### SWEEP

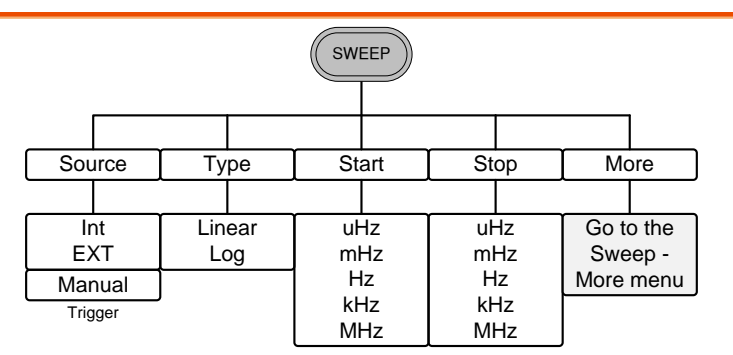

### SWEEP- More

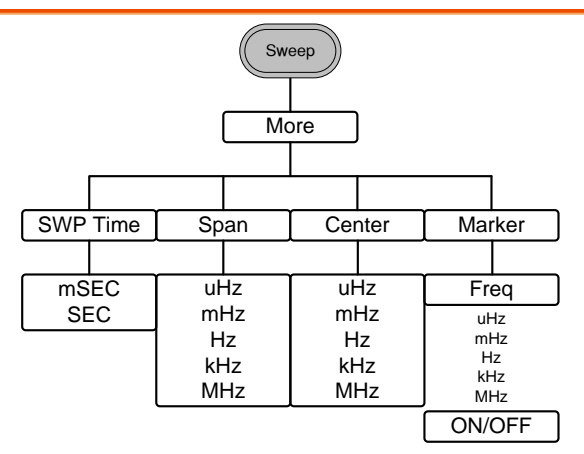

### Burst- N Cycle

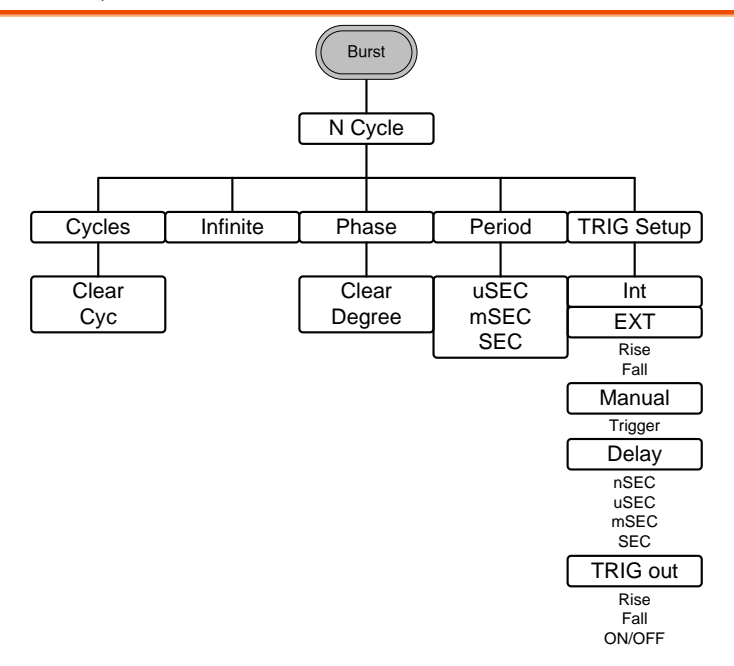

Burst – Gate

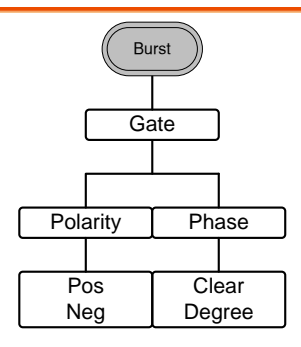

#### UTIL

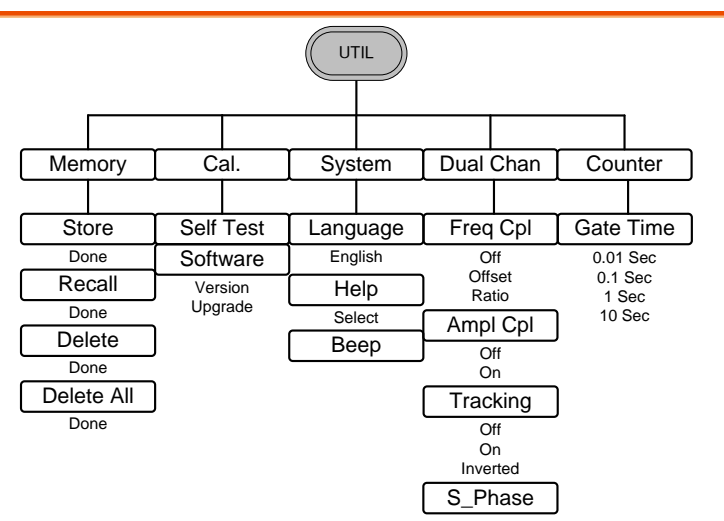

### CH1/CH2

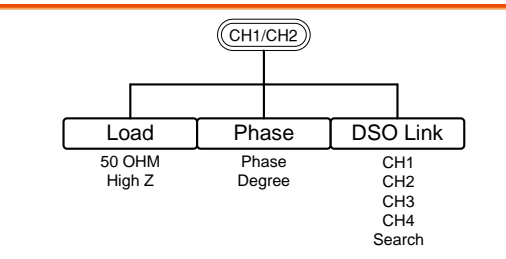

### Default Settings

The Preset key is used to restore the default panel settings.

Preset

| Output Settings           | Function             | Sine Wave       |
|---------------------------|----------------------|-----------------|
|                           | Frequency            | 1kHz            |
|                           | Amplitude            | 3.000 Vpp       |
|                           | Offset               | 0.00V dc        |
|                           | Output units         | Vpp             |
|                           | Output terminal      | 50Ω             |
| Modulation<br>(AM/FM/FSK/ |                      |                 |
| PM/SUM)                   | Carrier wave         | 1kHz sine wave  |
|                           | Modulation wave      | 100Hz sine wave |
|                           | AM depth             | 100%            |
|                           | FM deviation         | 100Hz           |
|                           | FSK hop frequency    | 100Hz           |
|                           | FSK frequency        | 10Hz            |
|                           | PM phase deviation   | 180°            |
|                           | SUM amplitude        | 50%             |
|                           | Modem status         | Off             |
| Sweep                     | Start/Stop frequency | 100Hz/1kHz      |
|                           | Sweep time           | 1s              |
|                           | Sweep type           | Linear          |
|                           | Sweep status         | Off             |

### G≝INSTEK

| Burst           | Burst frequency      | 1kHz                 |
|-----------------|----------------------|----------------------|
|                 | Ncycle               | 1                    |
|                 | Burst period         | 10ms                 |
|                 | Burst starting phase | 0°                   |
|                 | Burst status         | Off                  |
|                 |                      |                      |
| System Settings | Power off signal     | On                   |
|                 | Display mode         | On                   |
|                 | Error queue          | Cleared              |
|                 | Memory settings      | No change            |
|                 | Output               | Off                  |
|                 |                      |                      |
| Trigger         | Trigger source       | Internal (immediate) |
|                 |                      |                      |
| Calibration     | Calibration Menu     | Restricted           |

### AFG-2225 Specifications

The specifications apply when the function generator is powered on for at least 30 minutes under  $+18^{\circ}C^{+28}$ °C.

| AFG-2225 models               |                         | CH1                                  | CH2            |
|-------------------------------|-------------------------|--------------------------------------|----------------|
| Waveforms                     |                         | Sine, Square, Ramp, Pulse, N         | loise, ARB     |
| Arbitrary Functions           |                         |                                      |                |
|                               | Sample Rate             | 120 MSa/s                            |                |
|                               | Repetition Rate         | 60MHz                                |                |
|                               | Waveform Length         | 4k points                            |                |
|                               | Amplitude<br>Resolution | 10 bits                              |                |
|                               | Non-Volatile            | 4k points                            |                |
| Frequency Characterist        | ics                     |                                      |                |
| Range                         | Sine                    | 1uHz~25MHz                           |                |
| Nullec                        | Square                  | 1uHz~25MHz                           |                |
|                               | Ramp                    | 1MHz                                 |                |
| Resolution                    | nump                    | luHz                                 |                |
| Accuracy                      | Stability               | +20 ppm                              |                |
| riccurucy                     | Aging                   | ±1 ppm, per 1 year                   |                |
|                               | Tolerance               | ≤1 mHz                               |                |
| <b>Output Characteristics</b> |                         |                                      |                |
| Amplitude                     | Range                   | 1mVpp to 10 Vpp (into $50\Omega$ )   |                |
|                               | -                       | 2mVpp to 20 Vpp (open-circ           | uit)           |
|                               |                         | 1mVpp to 5 Vpp (into $50\Omega$ ) f  | or             |
|                               |                         | 20MHz-25MHz                          |                |
|                               |                         | 2mVpp to 10 Vpp (open-circ           | uit) for       |
|                               |                         | 20MHz-25MHz                          |                |
|                               | Accuracy                | ±2% of setting ±1 mVpp<br>(at 1 kHz) |                |
|                               | Resolution              | 1mV or 3 digits                      |                |
|                               | Flatness                | ±1% (0.1dB) ≤100kHz                  |                |
|                               |                         | ±3% (0.3 dB) ≤5MHz                   |                |
|                               |                         | ±5% (0.4 dB) ≤12MHz                  |                |
|                               |                         | ±10%(0.9dB) ≤25MHz                   |                |
|                               |                         | (sine wave relative to 1kHz)         |                |
|                               | Units                   | Vpp, Vrms, dBm                       |                |
| Offset                        | Range                   | ±5 Vpk ac +dc (into 50Ω)             |                |
|                               |                         | ±10Vpk ac +dc (Open circuit          | )              |
|                               |                         | $\pm 2.5$ Vpk ac +dc (into 50Ω) f    | or 20MHz-25MHz |
|                               |                         | ±5Vpk ac +dc (Open circuit)          | for            |
|                               |                         | 20MHz-25MHz                          | 6 h h          |
|                               | Accuracy                | 2% of setting + 10mV+ 0.5%           | of amplitude   |
| Waveform Output               | Impedance               | > 10 $\Omega$ (output disabled)      |                |
|                               | Protection              | Short-circuit protected              |                |
|                               |                         | Overload relay automatically output  | disables main  |

### G≝INSTEK

| Sine wave<br>Characteristics   |                                              |                                                           |                                              |                                                                                         |
|--------------------------------|----------------------------------------------|-----------------------------------------------------------|----------------------------------------------|-----------------------------------------------------------------------------------------|
|                                | Harmonic<br>distortion                       | ≤ -55 dBc<br>≤ -50 dBc<br>≤ -35 dBc<br>≪-30 dBc           | DC ~ 200<br>200kHz ~<br>1MHz ~ 5<br>5MHz ~ 2 | kHz, Ampl > 0.1Vpp<br>1MHz, Ampl > 0.1Vpp<br>5MHz, Ampl > 0.1Vpp<br>5MHz, Ampl > 0.1Vpp |
| Square wave<br>Characteristics |                                              |                                                           |                                              |                                                                                         |
|                                | Rise/Fall Time                               | $\leq$ 25ns at maximum output.<br>(into 50 $\Omega$ load) |                                              |                                                                                         |
|                                | Overshoot                                    | 5%                                                        |                                              |                                                                                         |
|                                | Asymmetry                                    | 1% of period +5 ns                                        |                                              |                                                                                         |
|                                | Variable duty Cycle                          | 1.0% to 99.09<br>10% to 90% ≤<br>50% ≤ 25MH               | % ≤100kH<br>≤ 1MHz<br>Iz                     | Z                                                                                       |
| Ramp Characteristics           |                                              |                                                           |                                              |                                                                                         |
|                                | Linearity                                    | < 0.1% of pea                                             | ak output                                    |                                                                                         |
|                                | Variable Symmetry                            | 0% to 100%                                                | (0.1% Res                                    | olution)                                                                                |
| Pulse Characteristics          |                                              |                                                           |                                              |                                                                                         |
|                                | Period                                       | 40ns~2000s                                                |                                              |                                                                                         |
|                                | Pulse Width                                  | 20ns~1999.9                                               | S                                            |                                                                                         |
|                                | Overshoot                                    | <5%                                                       |                                              |                                                                                         |
|                                | Jitter                                       | 20ppm +10ns                                               | 5                                            |                                                                                         |
| AM Modulation                  |                                              |                                                           | _                                            |                                                                                         |
|                                | Carrier Waveforms                            | Sine, Square,<br>Pulse,Arb                                | Ramp,                                        | Sine, Square, Ramp,<br>Pulse,Arb                                                        |
|                                | Modulating<br>Waveforms                      | Sine, Square,<br>Upramp, Dnr                              | Triangle,<br>amp                             | Sine, Square, Triangle,<br>Upramp, Dnramp                                               |
|                                | Modulating<br>Frequency                      | 2mHz to<br>20kHz (Int)<br>DC to 20kHz                     | (Ext)                                        | 2mHz to<br>20kHz (Int)<br>DC to 20kHz (Ext)                                             |
|                                | Depth                                        | 0% to 120.0%                                              | 6                                            | 0% to 120.0%                                                                            |
|                                | Source                                       | Internal / Ext                                            | ernal                                        | Internal / External                                                                     |
| FM Modulation                  |                                              |                                                           |                                              |                                                                                         |
|                                | Carrier Waveforms<br>Modulating<br>Waveforms | Sine, Square,<br>Sine, Square,<br>Upramp, Dnr             | Ramp,<br>Triangle,<br>ramp                   | Sine, Square, Ramp,<br>Sine, Square, Triangle,<br>Upramp, Dnramp                        |
|                                | Modulating                                   | 2mHz to                                                   |                                              | 2mHz to                                                                                 |
|                                | Frequency                                    | 20kHz (Int)                                               | (= .)                                        | 20kHz (Int)                                                                             |
|                                |                                              | DC to 20kHz                                               | (Ext)                                        | DC to 20kHz (Ext)                                                                       |
|                                | Peak Deviation                               | DC to Max Fr                                              | equency                                      | DC to Max Frequency                                                                     |
| c                              | Source                                       | Internal / Ext                                            | ernal                                        | Internal / External                                                                     |
| Sweep                          | Waveforms                                    | Sine, Square,                                             | Ramp,                                        | Sine, Square, Ramp,                                                                     |
|                                | Туре                                         | Linear or Log                                             | arithmic                                     | Linear or Logarithmic                                                                   |
|                                | Start/Stop Freq                              | 1uHz to Max                                               |                                              | 1uHz to Max                                                                             |
|                                | · · ·                                        | Frequency                                                 |                                              | Frequency                                                                               |
|                                | Sweep Time                                   | 1ms to 500s                                               |                                              | 1ms to 500s                                                                             |
|                                | Source                                       | Internal /                                                |                                              | Internal /                                                                              |
|                                |                                              | External/Mar                                              | nual                                         | External/Manual                                                                         |

### GWINSTEK

| FSK                    |                         |                                           |                                           |
|------------------------|-------------------------|-------------------------------------------|-------------------------------------------|
|                        | Carrier Waveforms       | Sine, Square,<br>Ramp,Pulse               | Sine, Square,<br>Ramp,Pulse               |
|                        | Modulating<br>Waveforms | 50% duty cycle square                     | 50% duty cycle square                     |
|                        | Modulation Rate         | 2mHz to 100 kHz<br>(INT)                  | 2mHz to 100 kHz<br>(INT)                  |
|                        | Frequency Range         | luHz to Max                               | luHz to Max                               |
|                        | Source                  | Internal / External                       | Internal / External                       |
| PM                     |                         |                                           |                                           |
|                        | Carrier Waveforms       | Sine, Square, Ramp                        | Sine, Square, Ramp                        |
|                        | Modulating<br>Waveforms | Sine, Square, Triangle,<br>Upramp, Dnramp | Sine, Square, Triangle,<br>Upramp, Dnramp |
|                        | Modulation<br>Frequency | 2mHz to<br>20kHz (Int)                    | 2mHz to<br>20kHz (Int)                    |
|                        |                         | DC to 20kHz (Ext)                         | DC to 20kHz (Ext)                         |
|                        | Phase deviation         | 0° to 360°                                | 0° to 360°                                |
|                        | Source                  | Internal / External                       | Internal / External                       |
| SUM                    |                         |                                           |                                           |
|                        | Carrier Waveforms       | Sine, Square,<br>Ramp,Pulse,Noise         | Sine, Square,<br>Ramp,Pulse,Noise         |
|                        | Modulating<br>Waveforms | Sine, Square, Triangle,<br>Upramp,Dnramp  | Sine, Square, Triangle,<br>Upramp,Dnramp  |
|                        | Modulation              | 2mHz to                                   | 2mHz to                                   |
|                        | Frequency               | 20kHz (Int)<br>DC to 20kHz (Ext)          | 20kHz (Int)<br>DC to 20kHz (Ext)          |
|                        | SUM<br>Depth            | 0% to 100.0%                              | 0% to 100.0%                              |
|                        | Source                  | Internal / External                       | Internal / External                       |
| External Trigger Input |                         |                                           |                                           |
| <i>86</i> P            | Туре                    | For FSK, Burst, Sweep                     |                                           |
|                        | Input Level             | TTL Compatibility                         |                                           |
|                        | Slope                   | Rising or Falling(Select                  | able)                                     |
|                        | Pulse Width             | >100ns                                    |                                           |
|                        | Input Impedance         | $10k\Omega$ , DC coupled                  |                                           |
| External Modulation In | put                     |                                           |                                           |
|                        | Туре                    | For AM, FM, PM, SUM                       |                                           |
|                        | Voltage Range           | ±5V full scale                            |                                           |
|                        | Input Impedance         | 10kΩ                                      |                                           |
|                        | Frequency               | DC to 20kHz                               |                                           |
| Trigger Output         |                         |                                           |                                           |
| 00                     | Туре                    | For Burst, Sweep, Arb                     |                                           |
|                        | Level                   | TTL Compatible into 50                    | Ω                                         |
|                        | Pulse Width             | >450ns                                    |                                           |
|                        | Maximum Rate            | 1MHz                                      |                                           |
|                        | Fan-out                 | ≥4 TTL Load                               |                                           |
|                        | Impedance               | 50Ω Typical                               |                                           |
| Dual Channel Function  |                         | //                                        |                                           |
|                        | Phase                   | -180° ~180°                               | -180° ~ 180°                              |

### G≝INSTEK

#### **Quick Reference**

|                               |                          | Synchronize phase                                               | Synchronize phase                    |  |
|-------------------------------|--------------------------|-----------------------------------------------------------------|--------------------------------------|--|
|                               | Track                    | CH2=CH1                                                         | CH1=CH2                              |  |
|                               | Coupling                 | Frequency(Ratio or<br>Difference)                               | Frequency(Ratio or<br>Difference)    |  |
|                               |                          | Amplitude & DC<br>Offset                                        | Amplitude & DC<br>Offset             |  |
|                               | Dsolink                  |                                                                 | $\checkmark$                         |  |
| Burst                         |                          |                                                                 |                                      |  |
|                               | Waveforms                | Sine, Square, Ramp                                              | Sine, Square, Ramp                   |  |
|                               | Frequency                | 1uHz~25MHz                                                      | 1uHz~25MHz                           |  |
|                               | Burst Count              | 1 to 65535 cycles or<br>Infinite                                | 1 to 65535 cycles or<br>Infinite     |  |
|                               | Start/Stop Phase         | -360 to +360                                                    | -360 to +360                         |  |
|                               | Internal Period          | 1ms to 500s                                                     | 1ms to 500s                          |  |
|                               | Gate Source              | External Trigger                                                | External Trigger                     |  |
|                               | Trigger Source           | Single, External or<br>Internal Rate                            | Single, External or<br>Internal Rate |  |
| Trigger Delay                 | N-Cycle. Infinite        | 0s to 655350ns                                                  | 0s to 655350ns                       |  |
| Frequency Counter             |                          |                                                                 |                                      |  |
|                               | Range                    | 5Hz to 150MHz                                                   |                                      |  |
|                               | Accuracy                 | Time Base accuracy±1count                                       |                                      |  |
|                               | Time Base                | $\pm 20$ ppm (23 °C $\pm 5$ °C) after 30 minutes warm           |                                      |  |
|                               |                          | up                                                              |                                      |  |
|                               | Resolution               | The maximum resolution is:<br>100nHz for 1Hz, 0.1Hz for 100MHz. |                                      |  |
|                               | Input Impedance          | 1kΩ/1pf                                                         |                                      |  |
|                               | Sensitivity              | 35mVrms ~ 30Vms (5H                                             | lz to 150MHz)                        |  |
| Save/Recall                   |                          | 10 Groups of Setting M                                          | emories                              |  |
| Interface                     |                          | USB (Host&Device)                                               |                                      |  |
| Display                       |                          | TFT                                                             |                                      |  |
| <b>General Specifications</b> |                          |                                                                 |                                      |  |
|                               | Power Source             | AC100~240V, 50~60Hz                                             |                                      |  |
|                               | Power Consumption        | 25 W (Max)                                                      |                                      |  |
|                               | Operating<br>Environment | Temperature to satisfy $\sim 28^{\circ}C$                       | the specification : 18               |  |
|                               |                          | Operating temperature                                           | :                                    |  |
|                               |                          | 0 ~ 40 ° C                                                      |                                      |  |
|                               |                          | Relative Humidity:                                              |                                      |  |
|                               |                          | $<$ 80%, 0 ~ 40 $^{\circ}$ C                                    |                                      |  |
|                               |                          | Installation category :                                         | CAT II                               |  |
|                               | Operating Altitude       | 2000 Meters                                                     |                                      |  |
|                               | Storage Temperature      | -10~70°C, Humidity: ≤2                                          | 70%                                  |  |
|                               | Dimensions<br>(WxHxD)    | 266(W) x 107(H) x 293(D) mm                                     |                                      |  |
|                               | Weight                   | Approx. 2.5kg                                                   |                                      |  |
|                               | Accessories              | GTL-101×2                                                       |                                      |  |
|                               |                          | Quick Start Guide ×1                                            |                                      |  |
|                               |                          | CD (user manual + soft<br>Power cord×1                          | ware) ×1                             |  |

### EC Declaration of Conformity

#### We

#### GOOD WILL INSTRUMENT CO., LTD.

No.7-1, Jhongsing Rd., Tucheng Dist., New Taipei City 236, Taiwan

#### GOOD WILL INSTRUMENT (SUZHOU) CO., LTD.

No. 69, Lushan Road, Suzhou New District Jiangsu, China

declares that the below mentioned product

#### AFG-2225

Are herewith confirmed to comply with the requirements set out in the Council Directive on the Approximation of the Law of Member States relating to Electromagnetic Compatibility (2004/108/EC) and Low Voltage Equipment Directive (2006/95/EC). For the evaluation regarding the Electromagnetic Compatibility and Low Voltage Equipment Directive, the following standards were applied:

#### ◎ EMC

| EN 61326-1 :                                                         | Electrical equipment for measurement, control and |                                                       |
|----------------------------------------------------------------------|---------------------------------------------------|-------------------------------------------------------|
| EN 61326-2-1: laboratory use                                         |                                                   | e — EMC requirements (2006)                           |
| Conducted and Radiated Emissions<br>EN 55011: 2009+A1:2010 (Class A) |                                                   | Electrostatic Discharge<br>IEC 61000-4-2: 2008        |
| Current Harmonic<br>EN 61000-3-2: 2006+A2:2009                       |                                                   | Radiated Immunity<br>IEC 61000-4-3: 2010              |
| Voltage Fluctuation<br>EN 61000-3-3: 2008                            |                                                   | Electrical Fast Transients<br>IEC 61000-4-4: 2012     |
|                                                                      |                                                   | Surge Immunity<br>IEC 61000-4-5: 2005                 |
|                                                                      |                                                   | Conducted Susceptibility<br>IEC 61000-4-6: 2008       |
|                                                                      |                                                   | Power Frequency Magnetic Field<br>IEC 61000-4-8: 2009 |
|                                                                      |                                                   | Voltage Dips/ Interrupts<br>IEC 61000-4-11: 2004      |

© Safety

Low Voltage Equipment Directive 2006/95/EC

Safety Requirements

EN 61010-1: 2010